## Osceola County Permit Center User Guide

## View the Status of a Permit

Permit Center URL: <u>https://permits.osceola.org</u>

1. Login and click to the **My Records** tab.

| Home    | Build                | lding Dev Re |    | view Enforcement |          | Fire   | Lice |
|---------|----------------------|--------------|----|------------------|----------|--------|------|
| Dashboa | Dashboard My Records |              | Му | Account          | Advanced | l Sear |      |
|         |                      |              |    |                  |          |        |      |

2. Click on one of your record numbers to go to its page.

| Home Building Dev                                                                                            | Review Enforcement                     | Fire Licenses                                                                                                    | Planning                                                           | Public Works | Zoning |                                                   |
|----------------------------------------------------------------------------------------------------|----------------------------------------|----------------------------------------------------------------------------------------------------|--------------------------------------------------------------------|--------------|--------|---------------------------------------------------|
| Create an Application                                                                                        | Search Applications Sci                | nedule an Inspection                                                                                                    |                                                                    |              |        |                                                   |
| Record A18-000016:<br>Electrical                                                                             | Permit                                 |                                                                                                    |                                                                    |              |        | Add to cart<br>Add to My Lists<br>In Like 0 Tweet |
| Record Info 🔻                                                                                                | Payments 🔻                             |                                                                                                    |                                                                    |              |        |                                                   |
| Work Loc                                                                                                    | ation                                  |                                                                                                    |                                                                    |              |        |                                                   |
| 3 AMMA II<br>KIS 34758                                                                                       |                                        |                                                                                                    |                                                                    |              |        |                                                   |
| Record De                                                                                                    | etails                                 |                                                                                                    |                                                                    |              |        |                                                   |
| Applicant:<br>Individual<br>Jeff Wood<br>Home Phone:407-742-18<br>Work Phone:407-742-19<br>jwoo3@osceola.org | 27<br>2                                | Licensed Profession<br>Immy electric sen<br>TIRMYS ELECTR<br>HIVILI, MARS III<br>600 N THACKER<br>KISSIMMEE, FL, 3<br>Home Phone:40<br>GENERAL CONT | onal:<br>ACINC<br>AVE STE A 20<br>54741<br>78464252<br>RACTOR ECCO | com          |        |                                                   |
| Project Description:<br>Jeff Test Electrical<br>Jeff Test Electrical                                         |                                        | Owner:<br>HAMILTON L LL<br>BROOKLYN NY 1                                                                                                    | LW<br>1225                                                         |              |        |                                                   |
| ✓More Details<br>■ Application<br>TYPE OF PERMIT                                                             | Information                            |                                                                                                    |                                                                    |              |        |                                                   |
| Permit for::<br>RECORD INFORMATION                                                                           |                                        | Resident                                                                                                    | ial                                                                |              |        |                                                   |
| Construction Value:<br>FIXTURE LIST                                                                          |                                        | 10000                                                                                                    |                                                                    |              |        |                                                   |
| Low Voltage Electric Permit<br>Electrical Permit Each Fixtur<br>Electric Signs up to 30 Sock                 | e:<br>ets Incandescent, Festoon Lighti | No<br>1<br>ng: 1                                                                                                    |                                                                    |              |        |                                                   |
| Parcel Infor<br>Parcel Number<br>25262861005000000                                                           | mation                                 |                                                                                                    |                                                                    |              |        |                                                   |

3. Click **Record Info** to open a drop down. Select the information you want to view.

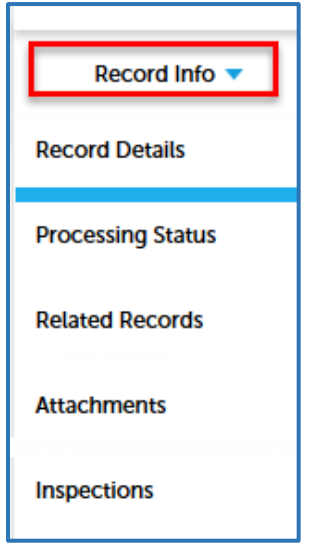

4. The **Processing Status** page will show where your item is in the overall permit process.

| Processing Status |                       |  |  |  |  |
|-------------------|-----------------------|--|--|--|--|
| <b>*</b> ,        | Application Submittal |  |  |  |  |
| - 🗷 🕨             | Plans Distribution    |  |  |  |  |
|                   | Electrical Review     |  |  |  |  |
|                   | Plans Consolidation   |  |  |  |  |
|                   | Permit Issuance       |  |  |  |  |
|                   | Inspections           |  |  |  |  |

5. The **Related Records** page will show any records related to the current permit.

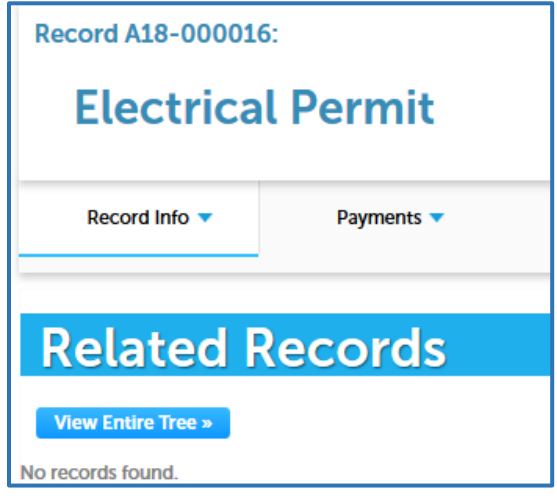

6. The **Attachments** page will show approved, finalized documents (example: permit cards, CoC, approval letters) associated with your record. The plans that YOU upload for our review will not appear in this list.

| Record A18-000016:                                                                                                    |                          |  |  |  |  |  |
|----------------------------------------------------------------------------------------------------|--------------------------|--|--|--|--|--|
| Electrical Permit                                                                                                    |                          |  |  |  |  |  |
| Record Info 🔻                                                                                                    | Record Info 🔻 Payments 🔻 |  |  |  |  |  |
| Attachments   The maximum file size allowed is 100 MB.   html;htm;mh;mhtml are disallowed file types to upload.   Name Record ID Entity Type   No records found. |                          |  |  |  |  |  |

7. The **Inspections** page will give you the option to Schedule an Inspection online, and it will keep a list of your completed and upcoming inspections, if any.

| Record A18-00001                                                                                      | 5:                                                               |                  |
|----------------------------------------------------------------------------------------------------|------------------------------------------------------------------|------------------|
| Electrica                                                                                             | l Permit                                                         |                  |
| Record Info 🔻                                                                                         | Payments 🔻                                                       |                  |
|                                                                                                    |                                                                  |                  |
| Inspectio                                                                                             | ons                                                              |                  |
| Upcoming (1)<br>Schedule an Inspection                                                                | 1                                                                |                  |
| Click the link above to schedul<br>02/01/2018 at 07:00 AM Sche<br>(12535906)<br>Inspector: unassigned | le or request one.<br>duled 1120: ELEC: Temp Constr Power T-Pole | <u>Actions</u> ▼ |
| Completed                                                                                             |                                                                  |                  |
| There are no completed in                                                                             | nspections on this record.                                       |                  |

8. To see more information such as a completed inspections' results, click the **Actions** dropdown and choose **View Details** 

| <u>Actions</u> ▼                                                                                                    | View Details<br>Reschedule<br>Cancel |                                        |              |                                                  |  |  |
|----------------------------------------------------------------------------------------------------|--------------------------------------|----------------------------------------|--------------|--------------------------------------------------|--|--|
| x<br>1120: ELEC: Temp Constr Power T-Pole (12535906,<br>Required)<br>3 AMALFI<br>KIS 34758 Reschedule Cancel Inspection Print                                                          |                                      |                                        |              |                                                  |  |  |
| Status                                                                                                    |                                      | Deta                                   | ails         |                                                  |  |  |
| Scheduled<br>2/1/2018 7:00 AM<br>Estimated Arrival Time: 07:0<br>Desired Date: TBD<br>Last updated<br>jwoo3<br>1/29/2018 10:02 AM<br><u>View Status History</u><br>View Result Comment | s<br>s                               | Record<br>A18-00016<br>Electrical Peri | nit          | Contact<br>Jeff Wood<br>4077421902<br>4077421902 |  |  |
| Related                                                                                                    | inspectio                            | 115                                    |              |                                                  |  |  |
| Showing 0-0 of 0                                                                                                    |                                      |                                        |              |                                                  |  |  |
| ID Inspect                                                                                                    | tion Name                            |                                        | Relationship | <u>Status</u>                                    |  |  |
| No records found.                                                                                                    |                                      |                                        |              |                                                  |  |  |